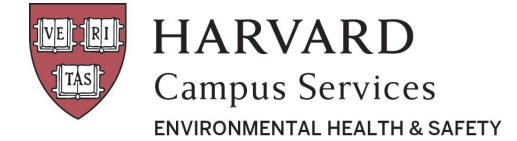

## **Confirm Receipt of RAM Order**

## Confirm Receipt of RAM Order

Navigate to the **Inventory** tab and choose the **"Show All"** status for your inventory. This will display your historical inventory <u>including</u> disposed material.

a. From this list please confirm receipt of items that have already been delivered to your lab by clicking the envelope icon (In addition to the PI & Lab Manager, the person who entered the order can also do this). Please note, this step is easily overlooked and should be completed after each package delivery.

|                                                                 |                                                                  |                                                                        |                                      |             | F                                                                   | adioactive M                                | Aaterials                                                                              |                                              |                                                                  |                                                                         |                                             |                                             |         |
|-----------------------------------------------------------------|------------------------------------------------------------------|------------------------------------------------------------------------|--------------------------------------|-------------|---------------------------------------------------------------------|---------------------------------------------|----------------------------------------------------------------------------------------|----------------------------------------------|------------------------------------------------------------------|-------------------------------------------------------------------------|---------------------------------------------|---------------------------------------------|---------|
| Select Princip                                                  | al Investigato                                                   | r.                                                                     |                                      |             |                                                                     |                                             |                                                                                        |                                              |                                                                  |                                                                         |                                             |                                             |         |
| Corinne                                                         |                                                                  |                                                                        |                                      |             |                                                                     |                                             |                                                                                        |                                              |                                                                  |                                                                         |                                             |                                             |         |
| Mitchell, C                                                     | orinne                                                           |                                                                        |                                      |             |                                                                     | *                                           |                                                                                        |                                              |                                                                  |                                                                         |                                             |                                             |         |
|                                                                 |                                                                  |                                                                        |                                      |             |                                                                     |                                             |                                                                                        |                                              |                                                                  |                                                                         |                                             |                                             |         |
| Status                                                          |                                                                  |                                                                        | Show All                             |             |                                                                     |                                             | Element                                                                                |                                              |                                                                  | Show All                                                                |                                             |                                             |         |
| Code                                                            |                                                                  |                                                                        | Search                               |             |                                                                     |                                             | Compound                                                                               |                                              |                                                                  | Search                                                                  |                                             |                                             |         |
| Principal Investigator                                          |                                                                  |                                                                        | Search                               |             |                                                                     |                                             | Isotope                                                                                |                                              |                                                                  | Search                                                                  |                                             |                                             |         |
| Lot                                                             |                                                                  |                                                                        | Casech                               |             |                                                                     |                                             |                                                                                        |                                              |                                                                  |                                                                         |                                             |                                             |         |
|                                                                 |                                                                  |                                                                        | acarch                               |             |                                                                     |                                             |                                                                                        |                                              |                                                                  |                                                                         |                                             |                                             |         |
| Show 10 rows                                                    | Excel                                                            | DPDF                                                                   | Saron.                               |             |                                                                     |                                             |                                                                                        | Sta                                          | rt Date 03/08/                                                   | 2018                                                                    | End Date 03                                 | /09/2019                                    | Unit: 0 |
| Show 10 rows                                                    | Excel                                                            | PDF<br>Principal<br>Investigator                                       | Isotope 11                           | Compound 11 | Current<br>Activity                                                 | Physical<br>Form                            | Receipt<br>Date I1                                                                     | Star<br>Last<br>Survey 11                    | rt Date 03/08/<br>Permit<br>Number 11                            | 2018<br>Manufacturer                                                    | End Date 03                                 | /09/2019                                    | Unit: 0 |
| Show 10 rows<br>Status I &<br>Delivered                         | Code 1ª<br>20180815-<br>353                                      | PDF<br>Principal<br>Investigator II<br>Mitchell, Corinne               | Isotope IT<br>P-32                   | Compound 11 | Current<br>Activity II<br>0.00456 uCi                               | Physical<br>Form                            | Receipt<br>Date IT<br>Aug 15,<br>2018                                                  | Star<br>Survey 11<br>Aug 15,<br>2018         | rt Date 03/08/<br>Permit<br>Number IT<br>R0771                   | 2018<br>Manufacturer                                                    | End Date 03<br>Q<br>Surveys                 | /09/2019<br>A<br>Sub-Vial                   | Unit:   |
| Show 10 rows<br>Status III<br>Delivered<br>Disposed             | Code Iii   20180815-<br>353 20180727-<br>249                     | Principal<br>Investigator II<br>Mitchell, Corinne                      | Isotope 11<br>P-32<br>P-32           | Compound 11 | Current<br>Activity IT<br>0.00456 uCi<br>0.00220 uCi                | Physical<br>Form Liquid                     | Receipt<br>Date IT   Aug 15,<br>2018 Jul 27,<br>2018                                   | Star<br>Last<br>Survey 11<br>Aug 15,<br>2018 | rt Date 03/06/<br>Permit<br>Number 17<br>R0771                   | 2018<br>Manufacturer IT<br>Perkin Elmer<br>Perkin Elmer                 | End Date 03<br>Q<br>Surveys<br>Q<br>Surveys | /09/2019<br>A<br>Sub-Vial<br>Sub-Vial       | Unit:   |
| Show 10 rows<br>Status III<br>Delivered<br>Disposed<br>In Stock | Code Iii   20180815-353 20180727-249   20181204-637 20181204-637 | Principal<br>Investigator II<br>Mitchell, Corinne<br>Mitchell, Corinne | Isotope   <br>P-32<br>P-32<br>Cs-137 | Compound IT | Current<br>Activity II<br>0.00456 uCi<br>0.00220 uCi<br>9.92779 uCi | Physical<br>Form Liquid<br>Liquid<br>Liquid | Receipt<br>Date IT   Aug 15,<br>2018 2018   Jul 27,<br>2018 2018   Dec 4,<br>2018 2018 | Star<br>Survey IT<br>Aug 15,<br>2018         | rt Date 03/08/<br>Permit<br>Number 17<br>R0771<br>R0771<br>R0771 | 2018<br>Manufacturer II<br>Perkin Elmer<br>Perkin Elmer<br>Perkin Elmer | End Date 03<br>Q<br>Surveys<br>Q<br>Surveys | V09/2019<br>Sub-Vial<br>Sub-Vial<br>Dispose | Unit:   |